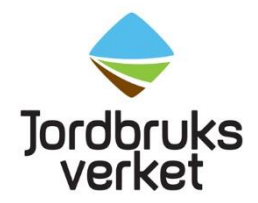

Jordbruksverkets vägledning

Växt- och kontrollavdelningen

# Vägledning för odlare

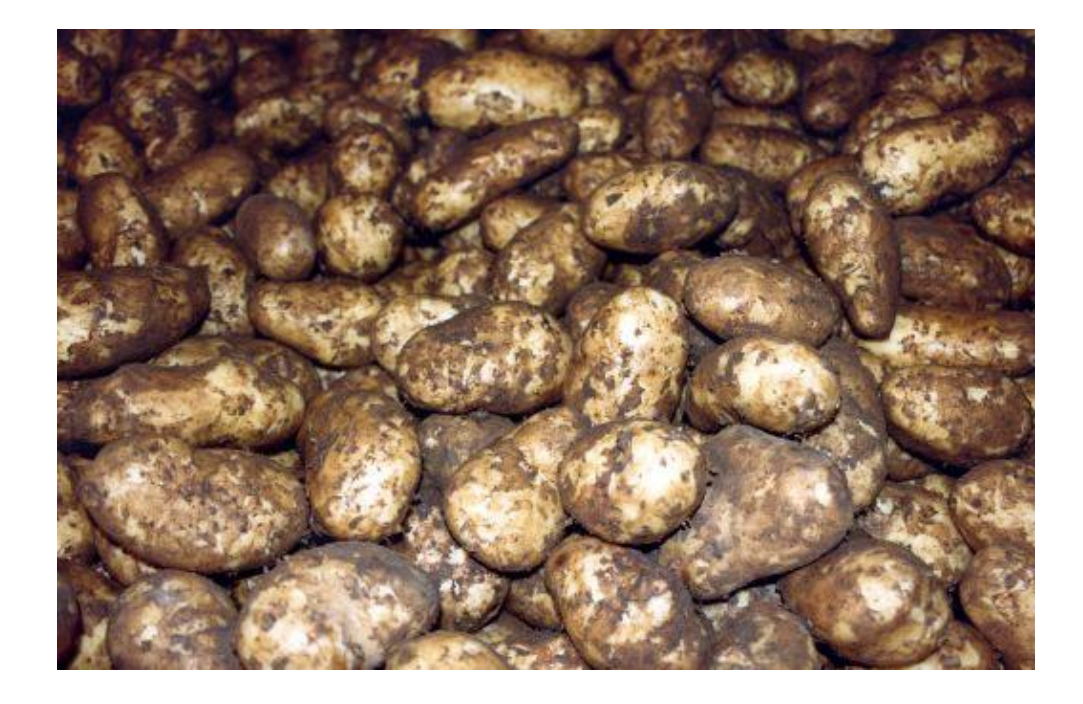

# Innehåll

| Ange vägledningens rubrik                           | .1 |
|-----------------------------------------------------|----|
| Innehåll                                            | .2 |
| 1 Inledning                                         | .3 |
| 1.1 Använd ekologiskt utsäde                        | .3 |
| 1.2 OrganicXseeds                                   | .3 |
| 1.2.1 Grödgrupper                                   | .3 |
| 1.2.2 Kategorier                                    | .3 |
| 1.2.2.1 Inget undantag                              | .3 |
| 1.2.2.2 Individuellt undantag                       | .4 |
| 1.2.2.3 Generellt undantag                          | .4 |
| 1.2.2.4 Godkänd blandning                           | .4 |
| 1.3 Undantag – Matpotatis                           | .4 |
| 2 Sök utsäde i organicXseeds                        | .6 |
| 2.1 Snabbsök efter gröda                            | .6 |
| 2.1.1 Exempel: Sök efter havre                      | .6 |
| 2.1.2 Sortkrav                                      | .8 |
| 2.1.3 Blandningar                                   | .9 |
| 3 Ansök om individuellt undantag                    | 10 |
| 3.1 Steg 1 – Registrera Mitt konto                  | 10 |
| 3.2 Steg 2 – Sök ekologiskt utsäde och sök undantag | 12 |
| 3.3 Steg 3 – Fyll i din ansökan                     | 12 |
| 3.3.1 Uppgift om sort eller sorter, mängd och areal | 12 |
| 3.3.2 Markera skäl för ansökan                      | 13 |
| 3.3.3 Gäller ansökan matpotatis eller testodling?   | 13 |
| 3.3.4 Motivera varför du behöver ha ett undantag    | 14 |
| 4 Kontrollera ditt beslut                           | 15 |
| 4.1 Menyn                                           | 15 |
| 4.2 Mina ansökningar                                | 15 |
| 4.3 Beslutade ansökningar                           | 16 |
| 4.4 Arkiv                                           | 16 |
| 4.5 Sök ärende och ändra lösenord                   | 17 |

# 1 Inledning

Målet för reglerna som gäller från den 1 januari 2022 är att allt utsäde ska vara ekologiskt senast den 1 januari 2037. Därför ställs det krav på att odlaren ska ansökan om individuellt undantag för att få använda icke-ekologiskt kemiskt obehandlat växtförökningsmaterial. Generellt undantag gäller endast i de fall det inte alls finns något växtförökningsmaterial för en gröda, art eller sort vid årsskiftet.

Växtförökningsmaterial kan till exempel vara utsäde, utsädespotatis och olika typer av plantor. I resten av vägledningen kommer vi skriva utsäde istället för växtförökningsmaterial.

# 1.1 Använd ekologiskt utsäde

Du ska i första hand alltid använda ekologiskt utsäde för de sorter eller arter som finns registrerade i databasen.

# 1.2 OrganicXseeds

OrganicXseeds är den officiella svenska databasen för tillgängligt ekologiskt utsäde.

# 1.2.1 Grödgrupper

För varje gröda eller art finns en eller flera grödgrupper exempelvis för höstvete finns grupperna Brödvara och Foder.

För varje gröda eller art finns en eller flera grödgrupper exempelvis för höstvete finns grupperna Brödvara och Foder.

För vissa arter eller grödor finns grödgrupper sortkrav. Det gäller utsäde där det är krav på att använda ekologiskt utsäde av registrerade sorter. Odlar du andra sorter gäller generellt undantag. Läs mer

# 1.2.2 Kategorier

Det finns fyra olika kategorier av utsäde. För varje kategori gäller olika möjligheter för att få undantag för att få använda icke- ekologiskt utsäde

- Inget undantag
- Individuellt undantag
- Generellt undantag
- Godkänd blandning

## 1.2.2.1 Inget undantag

Inget undantag innebär att det finns tillräckligt med sorter i en grödgrupp så att utbudet täcker efterfrågan för hela säsongen. Sådana sorter och grödgrupper ska listas årligen av Jordbruksverket. 2022 har vi bedömt att det inte finns några sådana sorter.

### 1.2.2.2 Individuellt undantag

Individuellt undantag gäller i stort sett alla grödgrupper där det finns registrerat utsäde. Du får ansöka om undantag för att få använda icke- ekologiskt utsäde

om

- om det inte finns någon sort av arten du vill odla registrerad, till exempel om utsädet tagit slut,
- om leverantören inte kan leverera utsädet inte levereras i tid trots att du beställt utsädet i rimlig tid tid,
- för att odla en annan sort som har egenskaper som är mer lämplig för din odling,
- för testodling, forskning, produktinnovation eller odling av bevarandesort

### 1.2.2.3 Generellt undantag

Om det är generellt undantag får du använda för att få använda icke- ekologiskt utsäde utan att ansöka om undantag.

Generellt undantag gäller endast om det inte alls finns ekologiskt utsäde eller utsäde från omställningsmark registrerat i organicXseeds för en art, gröda eller en sort under ett kalenderår.

Det gäller inte när utsäde tar slut under säsong.

Det ar viktigt att du själv dokumentera art, sort och mängd av sådant utsäde.

## 1.2.2.4 Godkänd blandning

Blandningar av utsäde som ska säljas måste innehålla minst 70% ekologiskt frö eller frö från omställningsmark.

Utsädesföretagen ansöker om godkännande hos Jordbruksverket för att få sälja sådana blandningar och registrera dem i organicXseeds.

Du behöver inte ansöka om undantag för att få använda en godkänd blandning.

# 1.3 Undantag – Matpotatis

För att du ska få undantag för att odla icke-ekologiskt utsäde av matpotatis måste du ha **beställt** utsäde

- för att odla på minst 10 % av arealen 2022, och
- senast en månad före leverans.

Säljaren ska bekräfta skriftligt att du har beställt utsädet.

### Om du inte uppfyller kraven kan du inte få undantag för att använda ickeekologiskt utsäde.

Syftet är att få igång en marknad för ekologisk utsädespotatis i Sverige.

# 2 Sök utsäde i organicXseeds

Det är viktigt att använder en ny version av webbläsare för att organicXseeds ska fungera på ett bra sätt. Använd **inte** Explorer.

# 2.1 Snabbsök efter gröda

| organic X seed            | S                        |                                             |                                                                | sv  |
|---------------------------|--------------------------|---------------------------------------------|----------------------------------------------------------------|-----|
| Snabbsök<br>Gröda<br>Sort | Sök gröda<br>Väljgröda ✓ | Sök företag<br>Företag<br>Visa alla företag | Mitt konto<br>Användarnamn<br>Lösenord<br>Glömt ditt lösenord? | 2   |
| Välkommen till            | OrganicXseeds S          | verige!                                     | Meny                                                           | ( ) |

Sök alltid efter gröda eller art i Snabbsök.

Då får du upp alla sorter som är registrerade för grödan eller arten.

I första hand ska du använda ekologiskt utsäde av någon av de sorter som är registrerade i en grödgrupp.

# 2.1.1 Exempel: Sök efter havre

| Sn a b b s ö k<br>havre<br>Sort▶                                                                                                    | Sökgröda<br>Väljgröda | ~                                            | Sök företag<br>Företag<br>Visa alla företag                                                                                      | > | Mitt konto<br>Användarnamn<br>Lösenord<br>Glömt ditt lösenord? |
|----------------------------------------------------------------------------------------------------|-----------------------|----------------------------------------------|----------------------------------------------------------------------------------------------------|---|----------------------------------------------------------------|
| Sökresultat                                                                                                    |                       |                                              |                                                                                                    |   | Meny                                                           |
|                                                                                                    |                       |                                              |                                                                                                    |   |                                                                |
| Filtrera<br>Sok Gróda/art: havre                                                                                                    |                       | A                                            | vena sativa L.                                                                                                    |   | Historik                                                       |
| Filtrera<br>Sök Gröda/art: havre<br>Hösthavre<br>Nakenhavre                                                                                               |                       | A                                            | vena sativa L.<br>vena nuda                                                                                                    |   | Historik<br>Historik                                           |
| Filtrera<br>Sok Groda/art: havre<br>Hösthavre<br>Nakenhavre<br>Purrhavre                                                                                  |                       | A<br>A<br>A                                  | vena sativa L.<br>vena nuda<br>vena strigosa Schreb.                                                                             |   | Historik<br>Historik<br>Historik                               |
| Filtrera<br>Sök Gröda/art: havre<br>Hösthavre<br>Nakenhavre<br>Purrhavre<br>Srafthavre                                                                    |                       | A<br>A<br>A<br>A                             | vena sativa L.<br>vena nuda<br>vena strigosa Schreb.<br>vena sativa nigra                                                        |   | Historik<br>Historik<br>Historik<br>Historik                   |
| Filtrera<br>Sök Gröda/art: havre<br>Hösthavre<br>Nakenhavre<br>Purrhavre<br>Svafthavre<br>Usrhavre, vit., gul- och rd                                     | bdhavre               | А<br>А<br>А<br>А<br>А<br>А                   | vena sativa L.<br>vena nuda<br>vena strigosa Schreb.<br>vena sativa nigra<br>vena sativa L.                                      |   | Historik<br>Historik<br>Historik<br>Historik<br>Historik       |
| Filtrera<br>Sök Gröda/art: havre<br>Hösthavre<br>Nakenhavre<br>Purrhavre<br>Svarthavre<br>Vårhavre, vit., gul- och rö<br>Grödgrupp                        | odhavre               | A<br>A<br>A<br>A<br>bjudande                 | vena sativa L.<br>vena nuda<br>vena strigosa Schreb.<br>vena sativa nigra<br>vena sativa L.<br>Kategori                          |   | Historik<br>Historik<br>Historik<br>Historik<br>Historik       |
| Filtrera<br>Sok Gröda/art: havre<br>Hösthavre<br>Nakenhavre<br>Purrhavre<br>Svarthavre<br>Vårhavre, vit., gul- och rö<br>Grödgrupp<br>Grödgrupp<br>Gröder | odhavre               | A<br>A<br>A<br>A<br>A<br>A<br>bjudande<br>14 | vena sativa L.<br>vena nuda<br>vena strigosa Schreb.<br>vena sativa nigra<br>vena sativa L.<br>Kategori<br>Individuellt undantag |   | Historik<br>Historik<br>Historik<br>Historik<br>Historik       |

När du söker efter havre får du upp olika arter av havre.

Röd pil visar att det finns utsäde för arter eller grödan.

Klicka på röd pil för aktuell grödgrupp för att se sorterna.

| 6 | varr | navre                 | e, vit-, gui- och rodnavre                             | AI         | vena sativa L.                  | $\sim$                          | HISTORIK          |
|---|------|-----------------------|--------------------------------------------------------|------------|---------------------------------|---------------------------------|-------------------|
|   | Grö  | idgr                  | upp                                                    | Erbjudande | Kategori                        |                                 | $\mathbf{i}$      |
|   | €    | Fod                   | er                                                     | 14         | Individuellt undant             | tag                             |                   |
|   |      | Sor                   | rt, urval                                              | Erbjudande | Kan levereras till              |                                 | Historik          |
|   |      | €                     | Cilla                                                  | 1          | Hela Sverige                    |                                 |                   |
|   |      |                       | Företag                                                |            | Utsäde typ                      | Kvalitet                        | Kontrollorgan     |
|   |      |                       | Lantmännen ek för     Kan levereras till: Hela Sverige |            | Ospecificerat<br>resist nematod | Certifikatutsäde<br>gotlandstyp | inte specificerad |
|   |      | $   \mathbf{\Theta} $ | Delfin                                                 | 2          | Hela Sverige                    |                                 |                   |
|   |      | /                     | Företag                                                | · · · · ·  | Utsäde typ                      | Kvalitet                        | Kontrollorgan     |
|   |      |                       | + Forsbecks AB<br>Kan levereras till: Hela Sverige     |            | Standardutsäde                  | Standardutsäde                  | KRAV              |
|   |      |                       | Svenska Foder AB                                       |            | Standardutsäde                  | Certifikatutsäde                | inte specificerad |

Klickar du på företagsnamnen får du kontaktinformation till förtaget. För vissa sorter finns även mer information om sorten.

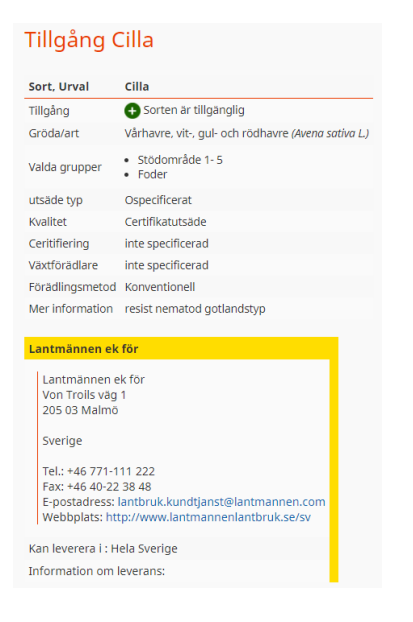

Klickar du på Individuellt undantag finns information om vad som gäller för att ansöka om undantag.

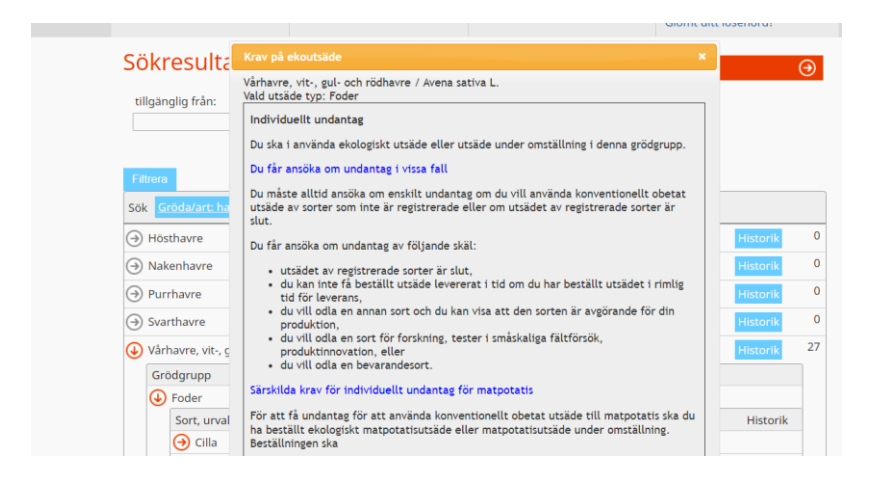

Under Historik finns information om när sorterna registrerades och även information om vilka sorter som avregistrerats.

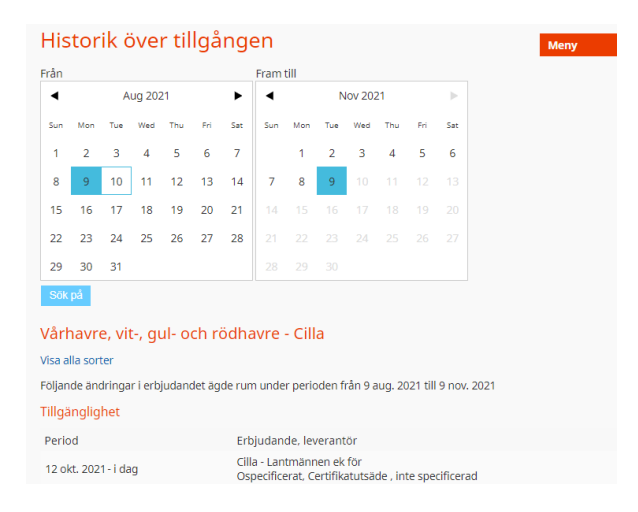

### 2.1.2 Sortkrav

För grödgrupper som omfattas av sortkrav ska du använda ekologiskt utsäde om du ska odla någon eller några av de sorter som finns i grödgruppen.

| ISDe | ergssallat                                                       | LC         | ictuca sativa var. capitata L. | HISTORIK |
|------|------------------------------------------------------------------|------------|--------------------------------|----------|
| Grö  | ödgrupp                                                          | Erbjudande | Kategori                       |          |
| €    | Frö - Sortkrav                                                   | 5          | Individuellt undantag          |          |
|      | Sort, urval                                                      | Erbjudande | Kan levereras till             | Historik |
|      | 🕑 Diamantinas RZ                                                 | 1          | Hela Sverige                   |          |
|      | 🕒 Eduardo                                                        | 1          | Hela Sverige                   |          |
|      | 🕒 Feddenas RZ                                                    | 1          | Hela Sverige                   |          |
|      | ⊖ Jasperinas RZ                                                  | 1          | Hela Sverige                   |          |
|      | \varTheta Saladin                                                | 1          | Hela Sverige                   |          |
| Ð    | Frö - Undantag - Generell dispens från og<br>med den 9 okt. 2021 | h o        | Generellt undantag             |          |

Ska du odla någon annan sort av grödan eller arten behöver du inte ansöka om undantag.

Framförallt gäller sortkrav för många trädgårdsgrödor.

| habbsök   andning   bit   Vial gröda   Visa alla företag   Visa alla företag   Sökresultat     tilgångig från:     Sökrögsversellandningar     Matura Z   Sökrögsversellandningar     Matura Z   Sökrögsversellandningar     Sökrögsversellandningar     Matura Z   Sökrögsversellandningar     Matura Z   Sökrögsversellandningar     Matura Dacca   Sökrögsversellandningar     Matura pacca     Sökrögsversellandningar     Matura pacca     Vallblandningar     Mixtura pacca     Vallblandningar     Mixtura pacca     Vallblandningar     Mixtura pacca     Vallblandningar     Mixtura pacca     Vallblandningar     Mixtura pacca     Vallblandningar     Mixtura pacca     Vallblandningar     Vallblandningar     Vallblandningar     Vallblandningar     Vallblandningar     Vallblandningar     Vallblandningar     Vallblandningar     Vallblandningar     Vallblandningar     Vallblandningar     Vallblandnin                                                                                                    | rganic <b>X</b> see                                                                                                    | as                                                                                                    |                                                                                                    |                                                                                                    |                                                                                                    | sv                     |                                                   |                                  |                                 |
|----------------------------------------------------------------------------------------------------|----------------------------------------------------------------------------------------------------|----------------------------------------------------------------------------------------------------|----------------------------------------------------------------------------------------------------|----------------------------------------------------------------------------------------------------|----------------------------------------------------------------------------------------------------|------------------------|---------------------------------------------------|----------------------------------|---------------------------------|
| Sökresultat       Mery         tilgånglig rån:         Sik         Sik         Grådsans blandningar         Mixtura Z         Historik         Sik Grådsans blandningar         Mixtura Z         Historik         Sik Grådsans blandningar         Mixtura leguminosae         Historik         Sik Honger oded mik with regional origin for flower strines Mixtura herbacea         Valtblandningar         Mixtura poacea         Historik         Valtblandningar         Mixtura poacea         Historik         Valtblandningar         Mixtura poacea         Historik         Ordigrupp         Erbijudande         Kategori         Altamix GEV         Altamix GEV         Heas verige         Altamix GEV         Heas verige         Altamix GEV         Heas verige         Diritig GEV       I         Mixtura poacea         Vallblandningar         Mixtura poacea         Vallblandningar         Mixtura poacea         Vallblandningar         Mixtura poacea <th>n a b b s ö k<br/>andning<br/>ort</th> <th>Sök gröda<br/>Väljgröda</th> <th>Sök f<br/>Företag<br/>Visa alla</th> <th>öretag</th> <th>Mitt konto<br/>Användarnamn<br/>Lösenord<br/>Glömt ditt lösenord?</th> <th>&gt;</th> <th></th> <th></th> <th></th>                                                                                                    | n a b b s ö k<br>andning<br>ort                                                                                                    | Sök gröda<br>Väljgröda                                                                                                    | Sök f<br>Företag<br>Visa alla                                                                                                    | öretag                                                                                                    | Mitt konto<br>Användarnamn<br>Lösenord<br>Glömt ditt lösenord?                                                                | >                      |                                                   |                                  |                                 |
| tillgånglig från:<br>Filters<br>SK Erddvart: blandningar<br>Pånggrödeblandningar<br>Pånggrödeblandningar<br>Pånggrödeblandningar<br>Pånggrödeblandningar<br>Pånggrödeblandningar<br>Mixtura Z<br>Pånggrödeblandningar<br>Mixtura Z<br>Pånggrödeblandningar<br>Mixtura z<br>Pånggrödeblandningar<br>Mixtura poacea<br>Pånggrödeblandningar<br>Mixtura poacea<br>Pånggrödeblandningar<br>Pånggrödeblandningar<br>Mixtura poacea<br>Pånggrödeblandningar<br>Pånggrödeblandningar<br>Pånggrödeblandningar<br>Mixtura poacea<br>Pånggrödeblandningar<br>Pånggrödeblandningar<br>Pånggrödeblandningar<br>Pånggrödeblandningar<br>Mixtura poacea<br>Pånggrödeblandningar<br>Pånggrödeblandningar<br>Pånggröde Ekv<br>Pånggröde Ekv | ökresultat                                                                                                    |                                                                                                    |                                                                                                    |                                                                                                    | Meny                                                                                                    | €                      |                                                   |                                  |                                 |
| Filed         Solk       Groddvart. blandningar         Mixtura Z       Historik         P Fångrödeblandningar       Mixtura herbacea         Historik       0         Soks Wild flower seed mix with regional origin for flower       Mixtura herbacea         Valiblandningar       Mixtura poacea         Wild flower seed mix with regional origin for flower string Mixtura herbacea div       Historik         Valiblandningar       Mixtura poacea         Valiblandningar       Mixtura poacea         Valiblandningar       Mixtura poacea         Valiblandningar       Mixtura poacea         Valiblandningar       Mixtura poacea         Valiblandningar       Kategori         Valiblandningar       Bistorik         Sort, urval       Erbijudande         Sort, urval       Erbijudande         Alfamix GEV       1         Hela Sverige       Valiblandningar         Ø Alfamix GEV       1         Hela Sverige       Valiblandningar         Ø Driftig GEV       1         Ø Ensilage röd/vit GEV       1         Ø Ensilage röd/vit GEV       1         Ø Fanggröda GEB       1         Ø förbilgar föd/vit GEV       1         Ø förb                                                                                                    | tillgänglig från:                                                                                                    |                                                                                                    |                                                                                                    |                                                                                                    |                                                                                                    |                        |                                                   |                                  |                                 |
| <ul> <li>Pånggrödeblandningar Mixtura Z</li> <li>Pånggrödeblandningar Mixtura kerbacea</li> <li>Pånggrödeblandningar Mixtura kerbacea</li> <li>Pånggröde GEB</li> <li>Pånggröde GEB</li> <li>Pångröde GEB</li></ul>                                                                                                    | Filtrera                                                                                                    | 9                                                                                                    |                                                                                                    |                                                                                                    |                                                                                                    |                        |                                                   |                                  |                                 |
| <ul> <li>Föko: Wild flower seed mix with regional origin for flower Mixtura herbacea</li> <li>Spannmål/trindsådesblandningar</li> <li>Mixtura leguminosae</li> <li>Wild flower seed mix with regional origin for flower strine Mixtura poacea</li> <li>Wild flower seed mix with regional origin for flower strine Mixtura poacea</li> <li>Wild flower seed mix with regional origin for flower strine Mixtura poacea</li> <li>Wild flower seed mix with regional origin for flower strine Mixtura poacea</li> <li>Wild flower seed mix with regional origin for flower strine Mixtura poacea</li> <li>Wild flower seed mix with regional origin for flower strine Mixtura poacea</li> <li>Valiblandningar</li> <li>Mixtura poacea</li> <li>Mixtura poacea</li> <li>Mixtura poacea</li> <li>Mixtura poacea</li> <li>Mixtura poacea</li> <li>Mixtura poacea</li> <li>Mixtura for flower strine Mixtura poacea</li> <li>Valiblandningar</li> <li>Sort, urval</li> <li>Erbjudande</li> <li>Kategori</li> <li>Valiblandningar</li> <li>Sort, urval</li> <li>Erbjudande</li> <li>Kategori</li> <li>Valiblandningar</li> <li>Sort, urval</li> <li>Erbjudande</li> <li>Krav på ekoutsåde</li> <li>Valiblandningar</li> <li>Godkänd blandning</li> <li>Driftig GEV</li> <li>Ensilage röd/vit GEV</li> <li>Ensilage röd/vit/lusern GEV</li> <li>Ensilage nöd/vit GEV</li> <li>Ensilage röd/vit GEV</li> <li>Ensilage nögsvingel GEV</li> <li>Thistopia GEB</li> <li>Ordbruksverket har godkänd blandning rom är registrerade i databasen.</li> <li>Godkänd blandningar innehåller minst 70 procent ekologiskt utsäde eller utsäde unde omställning.</li> </ul>                                                                                                    | Fånggrödeblandninga                                                                                                    | ar                                                                                                    | Mixtura Z                                                                                                    |                                                                                                    | Historik                                                                                                    | 0                      |                                                   |                                  |                                 |
| strips       Minute Reserve         Spannmål/trindsädesblandningar       Mixtura poacea         Vallblandningar       Mixtura poacea         Vallblandningar       Mixtura berbacea div         Vallblandningar       Mixtura poacea         Vallblandningar       Mixtura poacea         Vallblandningar       Mixtura poacea         Vallblandningar       Mixtura poacea         Vallblandningar       Mixtura poacea         Vallblandningar       86         Grödgrupp       Erbjudande         Kategori       Historik         Vallblandningar       86         Godkänd blandning       Historik         Sort, urval       Erbjudande         Krav på ekoutsäde       Vallblandningar         Apus GEB 112       1         Apus GEB 112       1         Pinsilage röd/vit/lusern GEV       1         Hela Sverige       Vallblandningar         Godkänd blandning       Urär använda en godkänd blandning         Dirftig GEV       1         Ensilage röd/vit/lusern GEV       1         Pinsilage ängsvingel GEV       1         Pinggröda GEB       1         Odkänd blandning       Du får använda en godkänd blandning utan att ansöka om individuellt undantag.                                                                                                    | Föko: Wild flower seed                                                                                                    | d mix with regional origin fo                                                                                                  | r flower <sub>Mixtura herh</sub>                                                                                                    | acea                                                                                                    | Historik                                                                                                    | 0                      |                                                   |                                  |                                 |
| • yalihlandningar       Mixtura poacea       Historik       86         • Valiblandningar       Mixtura poacea       Historik       86         • Valiblandningar       Mixtura poacea       Historik       86         • Valiblandningar       Mixtura poacea       Historik       86         • Valiblandningar       Mixtura poacea       Historik       86         • Valiblandningar       Soft, urval       Erbjudande       Kategori         • Valiblandningar       86       Godkänd blandning         • Valiblandningar       86       Godkänd blandning         • Valiblandningar       86       Godkänd blandning         • Valiblandningar       86       Godkänd blandning         • Valiblandningar       86       Godkänd blandning         • Valiblandningar       86       Godkänd blandning         • Valiblandningar       Krav på ekoutsäde       Valiblandningar         • Apus GEB 11z       1       Krav på ekoutsäde         • Driftig GEV       1       Hela Sverige         • Ensilage röd/vit/lusern GEV       1       Urär avvända en godkänd blandning         • Ensilage ängsvingel GEV       1       Urär avvända en godkänd blandning utan att ansöka om individuellt undantag.         • Fånggröda GEB       1                                                                                                    | <ul> <li>strips</li> <li>Spappmål/trindsädasl</li> </ul>                                                                                                    | blandningar                                                                                                    | Mixtura logu                                                                                                    | minorgo                                                                                                    | Historik                                                                                                    | 5                      |                                                   |                                  |                                 |
| Valiblandningar       Mixtura poacea       Mixtura poacea       Mixtura poacea         Valiblandningar       Mixtura poacea       Historik       86         Grödgrupp       Erbjudande       Kategori       86         Grödgrupp       Erbjudande       Kategori       86         Ø Valiblandningar       86       Godkänd blandning         Sort, urval       Erbjudande       Kan levereras till       Historik         Ø Alfamix GEV       1       Hela Sverige       Valiblandningar         Ø Apus GEB 11z       1       Krav på ekoutsäde       Valiblandningar         Ø Driftig GEV       1       Hela Sverige       Valiblandningar         Ø Ensilage röd/vit/lusern GEV       1       Utsäde typ: Valiblandningar       Valiblandningar         Ø Ensilage röd/vit/lusern GEV       1       Utsäde typ: Valiblandningar       Godkänd blandning         Ø Ensilage röd/vit/lusern GEV       1       Utsäde typ: Valiblandningar       Godkänd blandning         Ø Ensilage ängsvingel GEV       1       Godkänd blandning       Du får använda en godkänd blandning utan att ansöka om individuellt undantag.         Ø Fånggröda GEB       1       Godkänd blandningar innehåller minst 70 procent ekologiskt utsäde eller utsäde unde omställning.                                                                                                    | spanninai/trinusauesi                                                                                                    | bianuningai                                                                                                    | wixturu iegu                                                                                                    | mnosue                                                                                                    | HISLOHK                                                                                                    | 0.0                    |                                                   |                                  |                                 |
| Vallblandningar       Mixtura poacea       Pilstorik       80         Grödgrupp       Erbjudande       Kategori       80         ✓ Vallblandningar       86       Godkånd blandning         Sort, urval       Erbjudande       Kan levereras till       Historik         ✓ Alfamix GEV       1       Hela Sverige         ④ Alfamix GEV       1       Hela Sverige         ✓ Apus GEB 11z       1       Krav på ekoutsäde         ④ Driftig GEV       1       Vallblandningar         ④ Driftig GEV       1       Godkänd blandningar         ④ Ensilage röd/vit GEV       1       Godkänd blandning         Ø Ensilage röd/vit/lusern GEV       1       Godkänd blandning         Ø Ensilage ängsvingel GEV       1       Godkänd blandning         Ø Fånggröda GEB       1       Godkänd blandningar innehåller minst 70 procent ekologiskt utsäde eller utsäde unde omställning.                                                                                                    | Wild flower seed mix                                                                                                    | with regional origin for flow                                                                                                  | Mixtura poac                                                                                                    | ea<br>acea div                                                                                                    | Historik                                                                                                    | 0                      |                                                   |                                  |                                 |
| Grödgrupp       Erbjudande       Kategori                                                                                                    | Vallblandningar     Wild flower seed miv      Spanninar/unnusa                                                                                                    | with regional origin for flow<br>ucsplationingar                                                                               | Mixtura poac<br>er strins Mixtura herh<br>IV                                                                                                    | ea<br>ncen div<br>nxtura regummosae                                                                                                    | Historik                                                                                                    | 0                      | HISLOTIK                                          | 05                               |                                 |
| ♦ Vallblandningar       86       Godkänd blandning         Sort, urval       Erbjudande       Kan levereras till       Historik         ♦ Alfamix GEV       1       Hela Sverige         ♦ Apus GEB 11z       1       Hela Sverige         ♦ Driftig GEV       1       Krav på ekoutsäde         ♦ Driftig GEV       1       Krav på ekoutsäde         ♦ Driftig GEV       1       Godkänd blandningar         ♦ Ensilage röd/vit/lusern GEV       1       Godkänd blandning         ● Ensilage ängsvingel GEV       1       Godkänd blandning utan att ansöka om individuellt undantag.         Jordbruksverket har godkänt de blandningar som är registrerade i databasen.       Godkända blandningar innehåller minst 70 procent ekologiskt utsäde eller utsäde unde omställning.                                                                                                    | Vallblandningar  Vallblandningar  Vallblandningar  Vallblandningar                                                                                                    | with regional origin for flow<br>despirational origin                                                                          | Mixtura poac<br>er strips Mixtura berb<br>IV<br>IV                                                                                                    | ea<br>area diu<br>nxtura regummosae<br>lixtura poacea                                                                                                    | Historik                                                                                                    | 0                      | HISTOLIK<br>Historik                              | 86                               |                                 |
| Sort, urval       Erbjudande       Kan levereras till       Historik <ul> <li>Alfamix GEV</li> <li>Apus GEB 11z</li> <li>Briljant GEV</li> <li>Briljant GEV</li> <li>Driftig GEV</li> <li>Ensilage röd/vit / Lusern GEV</li> <li>Ensilage röd/vit/lusern GEV</li> <li>Ensilage ängsvingel GEV</li> <li>Fånggröda GEB</li> <li>Gotkänd blandningar innehåller minst 70 procent ekologiskt utsäde eller utsäde unde omställning.</li> <li>Heit Sverige</li> <li>Vallblandningar</li> <li>Gotkänd blandning</li> <li>Gotkänd blandning innehåller minst 70 procent ekologiskt utsäde eller utsäde unde omställning.</li> <li>Gotkänd blandning</li> <li>Gotkänd blandning innehåller minst 70 procent ekologiskt utsäde eller utsäde unde omställning.</li> <li>Gotkänd blandning</li> <li>Gotkänd blandning innehåller minst 70 procent ekologiskt utsäde eller utsäde unde omställning.</li> <li>Gotkänd blandning</li> <li>Gotkänd blandning innehåller minst 70 procent ekologiskt utsäde eller utsäde unde omställning.</li> <li>Gotkänd blandning innehåller minst 70 procent ekologiskt utsäde eller utsäde unde omställning.</li> <li>Gotkänd blandning innehåller minst 70 procent ekologiskt utsäde eller utsäde unde omställning.</li> <li>Gotkänd blandning innehåller minst 70 procent ekologiskt utsäde eller utsäde unde omställning.</li> <li>Gotkänd blandning innehåller minst innehåller minst 70 procent ekologiskt utsäde eller utsäde unde omställning.</li> <li>Gotkänd blandning innehåller minst innehåller minst innehåller</li> <li>Gotkänd blandning innehåller</li> <li>Gotkänd blandning innehåller</li> <li>Gotkänd blandning innehåller</li> <li>Gotkänd blandning innehåller</li> <li>Gotkänd innen innehåller</li> <li>Gotkänd innen</li></ul>                                                                                                    | Vallblandningar  Vallblandningar  Vallblandningar  Vallblandningar  Grödgrupp                                                                                                    | with regional origin for flow                                                                                                  | Mixtura poac<br>er strins Mixtura herh<br>iv<br>iv<br>Erbjudande                                                                                                   | ea<br>acea div<br>iixtura ieguminosae<br>fixtura poacea<br>Kategori                                                                                                    | Historik                                                                                                    | 0                      | HISLOHK<br>Historik                               | 86                               |                                 |
| Image: Service       1       Hela Sverige         Image: Alfamix GEV       1       Hela Sverige         Image: Apus GEB 11z       1       Krav på ekoutsäde         Image: Apus GEV       1       Vallblandningar / Mixtura poacea         Image: Driftig GEV       1       Vallblandningar         Image: Odvit/Usern GEV       1       Godkänd blandning         Image: Brailage röd/vit/Usern GEV       1       Godkänd blandning         Image: Driftig GEV       1       Godkänd blandning         Image: Driftig GEV       1       Godkänd a en godkänd blandning utan att ansöka om individuellt undantag.         Image: Driftig GEV       1       Godkänd blandning         Image: Driftig GEV       1       Godkänd a blandning utan att ansöka om individuellt undantag.         Image: Driftig GEV       1       Godkänd blandning innehåller minst 70 procent ekologiskt utsäde eller utsäde unde omställning.                                                                                                    | <ul> <li>Vallblandningar</li> <li>Wild flower ceed mix</li> <li>spanningirt musa</li> <li>Vallblandningar</li> <li>Grödgrupp</li> <li>Vallblandning</li> </ul>                                                                                                    | with renional orinin for flow<br>despirationnigat                                                                              | Mixtura poac<br>er strins Mixtura herh<br>IV<br>Erbjudande<br>86                                                                                                   | ea<br>acea div<br>nixtura leguminosae<br>lixtura poacea<br>Kategori<br>Godkänd blandning                                                                                                    | Historik                                                                                                    | 0                      | Historik                                          | 86                               |                                 |
| <ul> <li>Apus GEB 11z</li> <li>Apus GEB 11z</li> <li>Briljant GEV</li> <li>Driftig GEV</li> <li>Driftig GEV</li> <li>Ensilage röd/vit GEV</li> <li>Ensilage röd/vit/lusern GEV</li> <li>Ensilage ängsvingel GEV</li> <li>Fånggröda GEB</li> <li>Gotkänd blandningar innehåller minst 70 procent ekologiskt utsäde eller utsäde unde omställning.</li> </ul>                                                                                                    | <ul> <li>Vallblandningar</li> <li>Wild flower ceed mix s</li> <li>spanninar/crimosa</li> <li>Vallblandningar</li> <li>Grödgrupp</li> <li>Vallblandning</li> <li>Sort, urval</li> </ul>                                                                                                    | with renional orinin for flow<br>desblandningar                                                                                | Mixtura poac<br>er strins Mixtura herh<br>N<br>Erbjudande<br>86<br>Erbjudande                                                                                      | ea<br>acea div<br>iixtura legummosae<br>fixtura poacea<br>Kategori<br>Godkänd blandning<br>Kan leverenas till                                                                                                    | Historik<br>Historik                                                                                                    | 0                      | Historik<br>Historik<br>Historik                  | 86                               |                                 |
| Vallblandningar / Mixtura poacea         Vallblandningar / Mixtura poacea         Driftig GEV       1         Ensilage röd/vit/GEV       1         Ensilage röd/vit/lusern GEV       1         Ensilage ängsvingel GEV       1         Fånggröda GEB       1         Godkänd blandningar / Mixtura poacea         Godkänd blandningar         Vall utsäde typ: Vallblandningar         Vall utsäde typ: Vallblandningar         Godkänd blandning         Du får använda en godkänd blandningar som är registrerade i databasen.         Godkända blandningar innehåller minst 70 procent ekologiskt utsäde eller utsäde unde omställning.                                                                                                    | <ul> <li>Vallblandningar</li> <li>Wild flower seed mix v</li> <li>Spanningar</li> <li>Vallblandningar</li> <li>Grödgrupp</li> <li>Vallblandning</li> <li>Sort, urval</li> <li>Alfamix C</li> </ul>                                                                                                    | with renional origin for flow<br>despirationing<br>at<br>ar                                                                    | Mixtura poac<br>er strins Mixtura herh<br>W<br>Erbjudande<br>Erbjudande<br>1                                                                                       | ea<br>acea div<br>iixtura regummosae<br>fixtura poacea<br>Kategori<br>Godkänd blandning<br>Kan levereras till<br>Hela Sverige                                                                                                    | Historik                                                                                                    | 0                      | Historik<br>Historik<br>Historik                  | 86                               |                                 |
| Godkänd blandning         Du får använda en godkänd blandning utan att ansöka om individuellt undantag.         Ensilage röd/vit/lusern GEV       1         Ensilage ängsvingel GEV       1         Fånggröda GEB       1         Godkänd blandningar innehåller minst 70 procent ekologiskt utsäde eller utsäde unde omställning.                                                                                                    | <ul> <li>Vallblandningar</li> <li>Wild flower seed mix v</li> <li>Spatiminal/Umusa</li> <li>Vallblandningar</li> <li>Grödgrupp</li> <li>Vallblandning</li> <li>Sort, urval</li> <li>Alfamix G</li> <li>Apus GEE</li> <li>Dailto additional</li> </ul>                                                              | with regional origin for flow<br>uespidnumingat<br>jar<br>jeV<br>3 112                                                         | Mixtura poac<br>er strins Mixtura herh<br>R<br>Erbjudande<br>86<br>Erbjudande<br>1<br>1                                                                            | ea<br>area div<br>inxtura regummosae<br>fixtura poacea<br>Kategori<br>Godkänd blandning<br>Kan levereras till<br>Hela Sverige<br>Krav på ekoutsäde                                                                                                    | Historik                                                                                                    | 0                      | Historik                                          | 86                               |                                 |
| Image rod vic Gev     I       Image rod vic Gev     I       Image rod vic Ge                                                                                                    | <ul> <li>Vallblandningar</li> <li>Wild flower ceed miv 4</li> <li>Spanningar</li> <li>Vallblandningar</li> <li>Grödgrupp</li> <li>Vallblandning</li> <li>Sort, urval</li> <li>Alfamix G</li> <li>Apus GEE</li> <li>Briljant G</li> <li>Derifici o C</li> </ul>                                                     | with regional origin for flow<br>desonantoningar<br>ar<br>SEV<br>3 112<br>EV                                                   | Mixtura poac<br>er strins Mixtura herh<br>R<br>Erbjudande<br>86<br>Erbjudande<br>1<br>1<br>1                                                                       | ea<br>area div<br>inxtura regummosae<br>fixtura poacea<br>Kategori<br>Godkänd blandning<br>Kan levereras till<br>Hela Sverige<br>Krav på ekoutsäde<br>Vallblandningar / Mix<br>Vald utsäde typ: Valli                                                                                          | Historik<br>Historik<br>I<br>Jura poacea<br>Jandningar                                                                        | 0                      | Historik<br>Historik                              | 86                               |                                 |
| O Ensilage indsvindsern GeV       1         O Ensilage ängsvingel GEV       1         Jordbruksverket har godkänt de blandningar som är registrerade i databasen.         Godkända blandningar innehåller minst 70 procent ekologiskt utsäde eller utsäde unde omställning.                                                                                                    | <ul> <li>Vallblandningar</li> <li>Wild flower caed mit v</li> <li>Spannindur(n)usa</li> <li>Vallblandningar</li> <li>Grödgrupp</li> <li>Vallblandning</li> <li>Sort, urval</li> <li>Alfamix G</li> <li>Apus GEE</li> <li>Briljant G</li> <li>Driftig GE</li> <li>Epsilane</li> </ul>                               | with regional origin for flow<br>desonanomingar<br>ar<br>SEV<br>3 112<br>SEV<br>SV<br>SV<br>SV                                 | Mixtura poac<br>er strins Mixtura herh<br>M<br>Erbjudande<br>86<br>Erbjudande<br>1<br>1<br>1<br>1<br>1                                                             | ea<br>area div<br>inxtura regummosae<br>lixtura poacea<br>Kategori<br>Godkänd blandning<br>Kan levereras till<br>Hela Sverige<br>Krav på ekoutsäde<br>Vallblandningar / Mix<br>Vald utsäde typ: Valll<br>Godkänd blandning                                                                     | Historik<br>Historik<br>tura poacea<br>olandningar                                                                            | 0                      | Historik<br>Historik                              | 86                               |                                 |
| Godkända blandningar innehåller minst 70 procent ekologiskt utsäde eller utsäde unde omställning.                                                                                                    | <ul> <li>Vallblandningar</li> <li>Wild flower seed mix s</li> <li>Spanningar</li> <li>Vallblandningar</li> <li>Grödgrupp</li> <li>Vallblandning</li> <li>Sort, urval</li> <li>Alfamix G</li> <li>Apus GEE</li> <li>Briljant G</li> <li>Driftig GE</li> <li>Ensilage</li> </ul>                                     | with regional origin for flow<br>desorationingar<br>ar<br>SEV<br>3 112<br>SEV<br>SV<br>röd/vit GEV<br>röd/vit GEV              | Mixtura poac<br>er strins Mixtura herh<br>M<br>Erbjudande<br>86<br>Erbjudande<br>1<br>1<br>1<br>1<br>1<br>1<br>1                                                   | ea<br>area div<br>inxtura legummosae<br>fixtura poacea<br>Kategori<br>Godkänd blandning<br>Kan levereras till<br>Hela Sverige<br>Krav på ekoutsäde<br>Vallblandningar / Mix<br>Vald utsäde typ: Vallt<br>Godkänd blandning<br>Du får använda en g                                              | Historik<br>Historik<br>tura poacea<br>olandningar                                                                            | n att ans              | Historik<br>Historik<br>Historik                  | 86<br>iduellt und                | lantag.                         |
| Grevenzo                                                                                                    | <ul> <li>Vallblandningar</li> <li>Vallblandningar</li> <li>Spanninnar/cmusa</li> <li>Vallblandningar</li> <li>Grödgrupp</li> <li>Vallblandning</li> <li>Sort, urval</li> <li>Alfamix G</li> <li>Apus GEE</li> <li>Briljant G</li> <li>Driftig GE</li> <li>Ensilage</li> <li>Ensilage</li> </ul>                    | with regional origin for flow<br>desurandminigar<br>jar<br>sEV<br>3 11z<br>sEV<br>cöd/vit GEV<br>röd/vit/lusern GEV            | Mixtura poac<br>er strins Mixtura herh<br>K<br>Erbjudande<br>86<br>Erbjudande<br>1<br>1<br>1<br>1<br>1<br>1<br>1<br>1<br>1                                         | ea<br>area div<br>inxtura regummosae<br>fixtura poacea<br>Kategori<br>Godkänd blandning<br>Kan levereras till<br>Hela Sverige<br>Krav på ekoutsäde<br>Vallblandningar / Mix<br>Vald utsäde typ: Vallt<br>Godkänd blandning<br>Du får använda en g<br>Jordbruksverket har                       | Historik<br>Historik<br>tura poacea<br>Jandningar<br>odkänd blandning utar                                                    | n att ans              | HISCOTIK<br>Historik<br>Historik<br>söka om indiv | 86<br>iduellt und                | lantag.<br>sen.                 |
|                                                                                                    | <ul> <li>Vallblandningar</li> <li>Spatiminar/etmosa</li> <li>Vallblandningar</li> <li>Vallblandningar</li> <li>Grödgrupp</li> <li>Vallblandning</li> <li>Sort, urval</li> <li>Alfamix G</li> <li>Apus GEE</li> <li>Briljant G</li> <li>Driftig GE</li> <li>Ensilage</li> <li>Ensilage</li> <li>Ensilage</li> </ul> | with regional origin for flow<br>desbianumingar<br>iar<br>iEV<br>3 112<br>iEV<br>iEV<br>iEV<br>iEV<br>iEV<br>iEV<br>iEV<br>iEV | Mixtura poac<br>er strins Mixtura herh<br>M<br>Erbjudande<br>86<br>Erbjudande<br>1<br>1<br>1<br>1<br>1<br>1<br>1<br>1<br>1<br>1<br>1<br>1<br>1<br>1<br>1<br>1<br>1 | ea<br>area div<br>inxtura regummosae<br>fixtura poacea<br>Kategori<br>Godkänd blandning<br>Kan levereras till<br>Hela Sverige<br>Krav på ekoutsäde<br>Vallblandningar / Mix<br>Vald utsäde typ: Vallt<br>Godkänd blandning<br>Du får använda en g<br>Jordbruksverket har<br>Godkända blandning | Historik<br>Historik<br>Lura poacea<br>Jandningar<br>odkänd blandning utar<br>godkänt de blandning<br>gar innehåller minst 70 | n att ans<br>gar som ä | HISCOTIK<br>Historik<br>Historik                  | 86<br>iduellt und<br>e i databas | lantag.<br>sen.<br>r utsäde und |

Du får använda registrerade blandningar utan att ansöka om undantag.

# 3.1 Steg 1 – Registrera Mitt konto

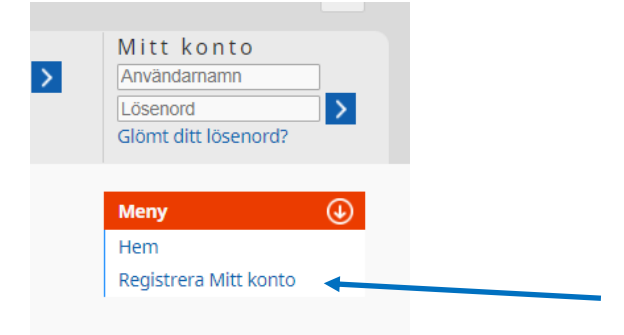

Innan du kan logga in måste du registrera ett eget konto i databasen.

Klicka på Registrera Mitt konto under menyn.

| Registrera Mitt konto                                                                   |  |
|-----------------------------------------------------------------------------------------|--|
| Mitt kontrollorgan                                                                      |  |
| HS Certifiering AB 🗸                                                                    |  |
| HS Certifiering AB                                                                      |  |
| SMAK Certification AB                                                                   |  |
|                                                                                         |  |
| Ditt organisations-/personnummer<br>(med bindestreck - före de sista fyra<br>siffrorna) |  |
| Ditt postnummer (utan mellanslag)                                                       |  |
| Nāsta                                                                                   |  |

- 1. Välj ditt kontrollorgan från listan.
- 2. Fyll i ditt organisationsnummer eller personnummer med ett bindestreck före de fyra sista siffrorna. (Om du har fler produktionsplatser kopplade till ditt organisations-/personnummer behöver du kontakta ditt kontrollorgan).
- 3. Fyll i ditt postnummer utan något mellanrum (t.ex 55182).

Tryck på Nästa

| Skapa ett användarl                          | konto                                                      | Meny | ⊝ |
|----------------------------------------------|------------------------------------------------------------|------|---|
| Hej Anders Svensson                          |                                                            |      |   |
| Användarnamn<br>AndersS                      | ]                                                          |      |   |
| Lösenord                                     | bra                                                        |      |   |
| Upprepa lösenord                             | rätt                                                       |      |   |
| E-postadress<br>ekoregler@jordbruksverket.se | Upprepa E-postadress<br>ekoregler@jordbruksverket.sej rätt |      |   |
| Välj språk<br>swedish                        | ]                                                          |      |   |
| Nästa                                        |                                                            |      |   |

#### Ange

- Användarnamn,
- Lösenord (Minst 10 tecken med bokstäver (minst en stor eller liten bokstav), siffror och specialtecken), och
- din E-postadress

#### Språk är förvalt.

Om du får ett felmeddelande kontakta ditt kontrollorgan.

Tryck på Nästa

Nu kan du logga in:

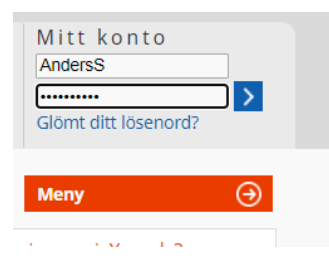

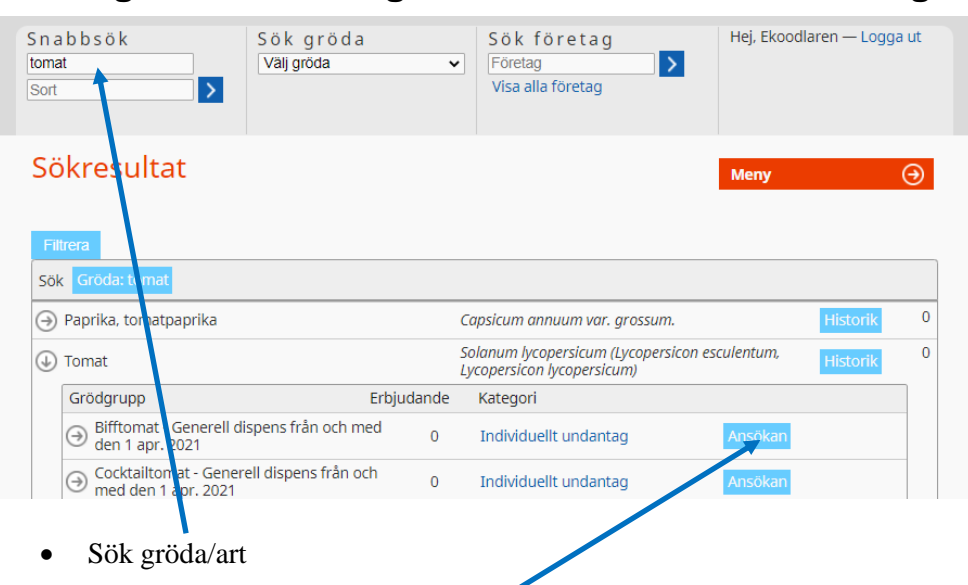

# 3.2 Steg 2 – Sök ekologiskt utsäde och sök undantag

• Sök undantag på grödgruppsnivå

# 3.3 Steg 3 – Fyll i din ansökan

3.3.1 Uppgift om sort eller sorter, mängd och areal

| Ansökan om individ                                                                                         | uellt undantag                         |              | Meny | € |
|----------------------------------------------------------------------------------------------------|----------------------------------------|--------------|------|---|
| Ansökan > Evaluation > Avsluta                                                                             | d                                      |              |      |   |
| Ekoodlaren<br>Kundnummer: H3521654<br>Lindåsen 2<br>37030 Rödeby                                           |                                        |              |      |   |
| Tel.: 070-1234567<br>E-postadress: anne-charlott.franzen@jc                                                | rdbruksverket.se                       |              |      |   |
| Ärendenummer: 8856-9195-4217-4531<br>Gröda: Tomat <i>(Solanum lycopersicum (Ly</i><br>Grödgrupp: Bifftomat | copersicon esculentum, Lycopersicon ly | copersicum)) |      |   |
| Ange sort eller sorter                                                                                     | ]                                      |              |      |   |
| Total mängd förökningsmaterial                                                                             | Enhet<br>1 miljon frön                 | ~            |      |   |
| Areal / mängd                                                                                              | Enhet<br>Ar                            | *            |      |   |
| Planerat sådatum                                                                                           |                                        |              |      |   |
|                                                                                                    |                                        |              |      |   |

Du kan ansöka om en eller flera sorter samtidigt.

Ange total mängd och areal för alla sorter du ansöker om.

Ange också ett planerat sådatum.

## 3.3.2 Markera skäl för ansökan

#### Skäl för ansökan

Markera varför du ansöker om undantag. Om du beställt utsäde för odling av matpotatis på mer än 10 % av din matpotatisareal får du ansöka om undantag enligt punkt b eller c nedan.

○ Ingen sort av arten finns registrerad i oXs.

O Leverantören kan inte leverera utsädet/växtförökningsmaterialet i tid för sådd eller plantering.

- $\bigcirc$  Ingen av de sorter som är registrerade i grödgruppen är lämpliga i min odling.
- $\odot$  Odling av en bevarandevärd sort som inte finns registrerad i oXs
- O Testodling av en sort som inte finns registrerad i oXs i ett småskaligt fältförsök. Testodlingen får högst omfatta 10 % av den areal jag brukar odla grödan/arten på. För potatis gäller 500 kg eller 10 % av potatisarealen.
- Odling inom ramen för forskning.

### 3.3.3 Gäller ansökan matpotatis eller testodling?

Du måste svara ja eller nej på om ansökan gäller matpotatis eller testodling.

#### Gäller ansökan matpotatis ska du ange:

• Hela din matpotatisareal för odlingssäsongen. Det vill säga den areal du ska odla det ekologiska utsädet på + areal med ansökt konventionellt utsäde.

*Exempel: 1 hektar ekologiskt utsäde + 9 hektar konventionellt utsäde = totalt 10 hektar. Ange 10 hektar i rutan.* 

• Namn, adress och kontaktuppgifter till det företag du har beställt det ekologiska utsädet av.

Vid kontroll på plats ska du sedan kunna visa upp den skriftliga bekräftelsen från företaget.

#### Gäller ansökan testodling ska du ange

• Total areal för grödan eller arten under odlingssäsongen.

### 3.3.4 Motivera varför du behöver ha ett undantag

Motivera varför du söker undantag

Om du till exempel vill odla en annan sort än de som finns i oXs, ska du redovisa vilka egenskaper som den efterfrågade sorten har, som skiljer sig från de sorter som är registrerade i oXs. Om du inte har fått beställa utsäde i tid, ska du ange namn och kontaktuppgifter till din utsädesleverantör. I vissa fall kan kontrollorganet komma att begära in ytterligare information.

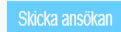

Skriv en motivering varför du behöver ett undantag till exempel:

- Utsädet i organicXseeds är slut,
- Uppgifter om särskilda egenskaper om du vill odla en annan sort lämplig för din odling. Du kan till exempel hänvisa till resultat från försök eller sortprovningar.
- Uppgifter om leverantör, tidpunkt för beställning och varför du inte kan få utsädet levererat i tid vid leveransproblem.

Tryck på Skicka ansökan.

Du får information om att ansökan skickats till ditt kontrollorgan.

# 4 Kontrollera ditt beslut

# 4.1 Menyn

| >        | Hej, Ekoodlaren — Logga ut |
|----------|----------------------------|
|          | Meny 🕒                     |
|          | Hem                        |
|          | Undantag                   |
| kt utsäd | Mina ansökningar           |
| KL ULSAL | Mina beslut                |
|          | Arkiv                      |
|          | Sök ärende                 |
|          | Mitt användarkonto         |
|          | Ändra                      |
|          | Information                |
|          | Kontrollorgan              |
|          |                            |

I menyn kan du välja vilken sida du vill gå till.

# 4.2 Mina ansökningar

| Kategori<br>                                                           | ~                     | Status p          | oå ansökan               | ~                        | Gröda/Art | /Sort                          |         |
|------------------------------------------------------------------------|-----------------------|-------------------|--------------------------|--------------------------|-----------|--------------------------------|---------|
| Sök<br>Datum inkommen ansökan                                          | •                     | Gröda             | Grödgrupp                | Kategori                 | Sort      | Status på ansökan              |         |
| 15 dec. 2021                                                           |                       | Tomat             | Pärontomat               | Individuellt<br>undantag | fhlköj    | Under handläggning             |         |
| 15 dec. 2021                                                           |                       | Potatis           | Medeltidig<br>matpotatis | Undantag                 | A,B;C     | Bifall                         |         |
| Uppdatera                                                              |                       |                   |                          |                          |           | [                              | Öppna   |
| sar 1 - 2 av 2 Visa                                                    | 10 🗸 å                | irenden           |                          |                          |           | <ul> <li>Föregående</li> </ul> | Nästa 🕨 |
| ≀egler och beslut                                                      | Infor                 | mation            |                          |                          |           |                                |         |
| krav 2021<br>Regler<br>Beslut om ekologiskt utsäde<br>Generell dispens | Rättslig<br>Integrite | information<br>et |                          |                          |           | FiBL                           |         |

Under Mina ansökningar i menyn ser du vilka ansökningar du skickat som är under handläggning och vilka som är beslutade.

När kontrollorganet har fattat beslutet får du ett mejl om att beslutet är fattat. I mejlet finns en länk. Klicka på länken så kommer du direkt till organicXseeds hemsida.

När du har fått ditt beslut från kontrollorganet ska du sätta en bock i rutan och välj Öppna så du ser ditt beslut.

Kontrollera beslutet. Du kan skriva ut eller spara det på dator men beslutet finns alltid kvar under ditt konto.

# 4.3 Beslutade ansökningar

| кацедот                      | Statu          | s på ansökan  |                                      | Gröda/Art/S | iort               | _ |
|------------------------------|----------------|---------------|--------------------------------------|-------------|--------------------|---|
|                              | ♥              |               | ~                                    |             |                    |   |
| Datum inkommen ansökan       | 🔻 Gröda        | Grödgrupp     | Kategori                             | Sort        | Status på ansökan  |   |
|                              |                |               | Individuellt                         | Gulochfin   | Bifall             |   |
| 15 dec. 2021                 | Tomat          | Cocktailtomat | undantag                             | dulociliili | Dirdir             |   |
| 15 dec. 2021<br>15 dec. 2021 | Tomat<br>Tomat | Pärontomat    | undantag<br>Individuellt<br>undantag | fhlköj      | Helt/delvis avslag |   |

När du öppnat och kontrollerat ditt beslut flyttas ärendet till sidan Beslutade ansökningar.

Du kan när som helst öppna och titta på beslutet, spara det på din dator eller skriva ut det.

Du kan välja att arkivera gamla beslut genom att bocka för ärendet och klicka på Arkiv.

# 4.4 Arkiv

| Kategori               | Status  | Status på ansökan        |                          |                           | Gröda/Art/Sort     |  |
|------------------------|---------|--------------------------|--------------------------|---------------------------|--------------------|--|
|                        | ✓       |                          | ~                        |                           |                    |  |
| Sök                    |         |                          |                          |                           |                    |  |
| Datum inkommen ansökan | 🔻 Gröda | Grödgrupp                | Kategori                 | Sort                      | Status på ansökan  |  |
| 15 dec. 2021           | Tomat   | Pärontomat               | Individuellt<br>undantag | fhlköj                    | Helt/delvis avslag |  |
| 15 dec. 2021           | Potatis | Medeltidig<br>matpotatis | Undantag                 | A,B;C                     | Bifall             |  |
| 15 dec. 2021           | Tomat   | Körsbärstomat            | Individuellt<br>undantag | god,<br>godare,<br>godast | Bifall             |  |

Arkiverade ansökningar visas på sidan Arkiv.

Du kan när som helst öppna och titta på beslutet, spara det på din dator eller skriva ut det.

# 4.5 Sök ärende och ändra lösenord

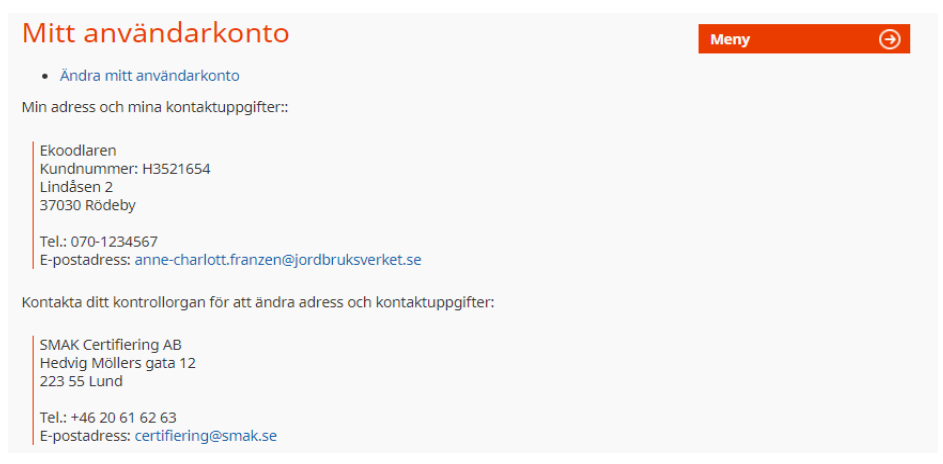

På sidan sök ärende kan du söka med hjälp av ärendenumret.

På sidan "Ändra mitt användarkonto" ser du dina uppgifter och kan ändra ditt lösenord.

Om dina uppgifter är felaktiga ska du kontakta ditt kontrollorgan.